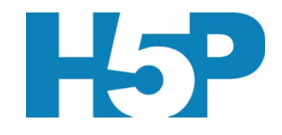

# How to Obtain a Username for Building Interactive Activities for your Brightspace Course

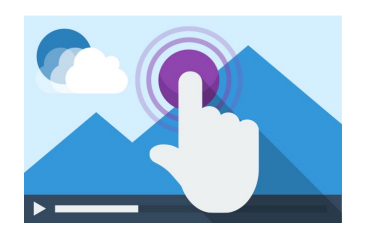

Engaging Learners, Creating Ways to Make Content Pop and Providing Fun Practice Opportunities

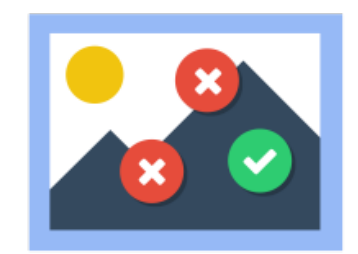

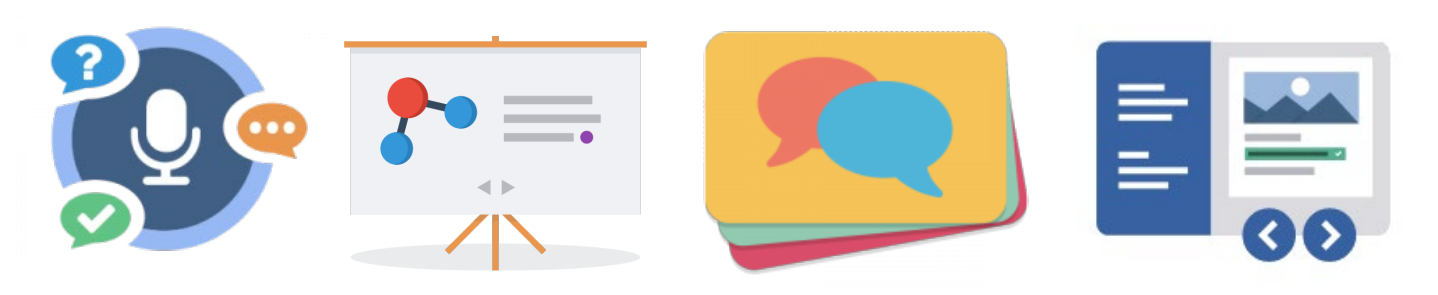

L. Knaack, North Island College

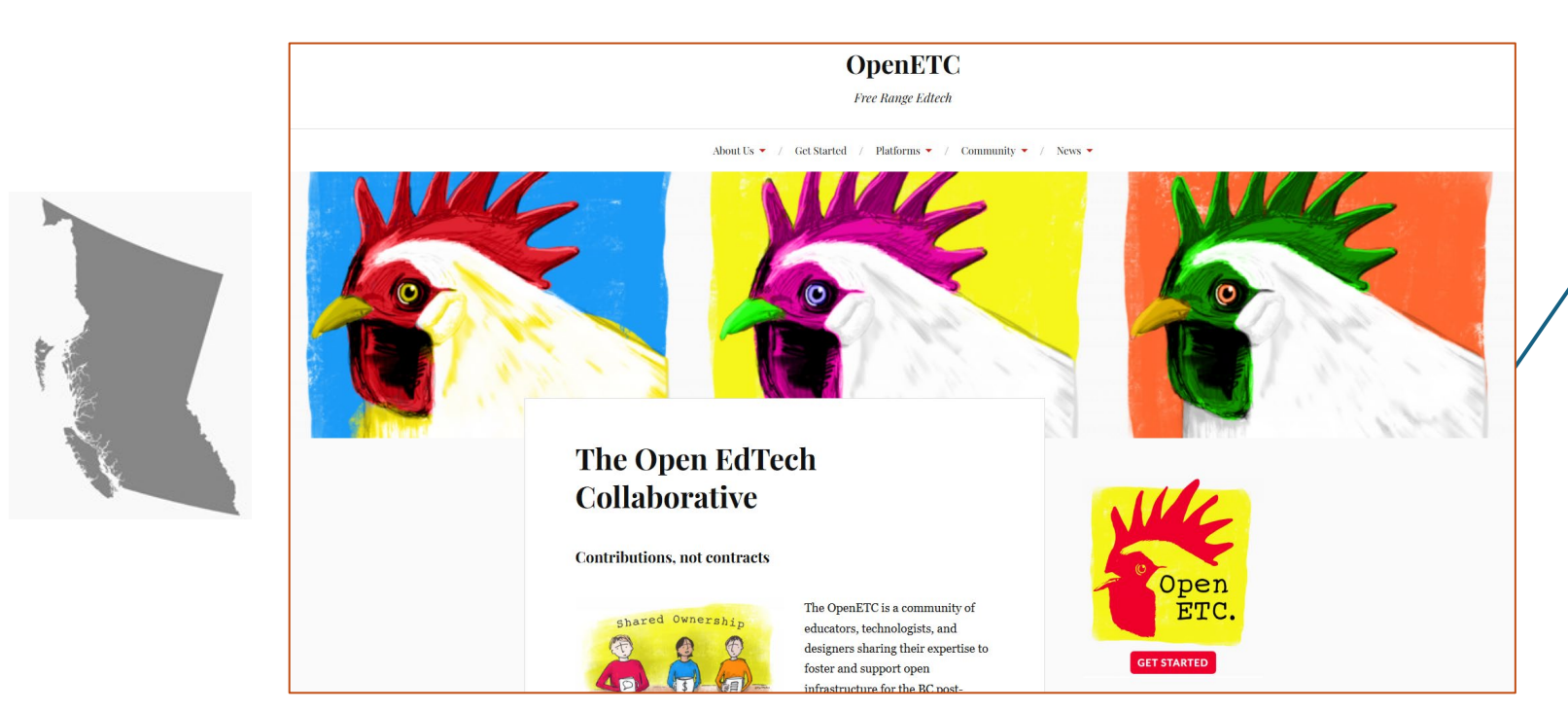

## OpenETC

Open Educational Technology Collaborative (5 directors of teaching and learning centres) who wanted to bring technology to institutions who couldn't afford to do so

Free access to WordPress (web publishing software) and Mattermost (chat software) for all NIC students and employees

# https://opened.ca/

**Open-Source Platforms** 

WordPress (web publishing)

#### Plug-Ins

Add-on features that are created by a community of volunteers.

## H5P Plug-In

50+ interactive activities or content design that requires no coding using **H**TML**5 P**ackage

Create H5P Activity – Grab Embed Code (iframe)

Input into Brightspace

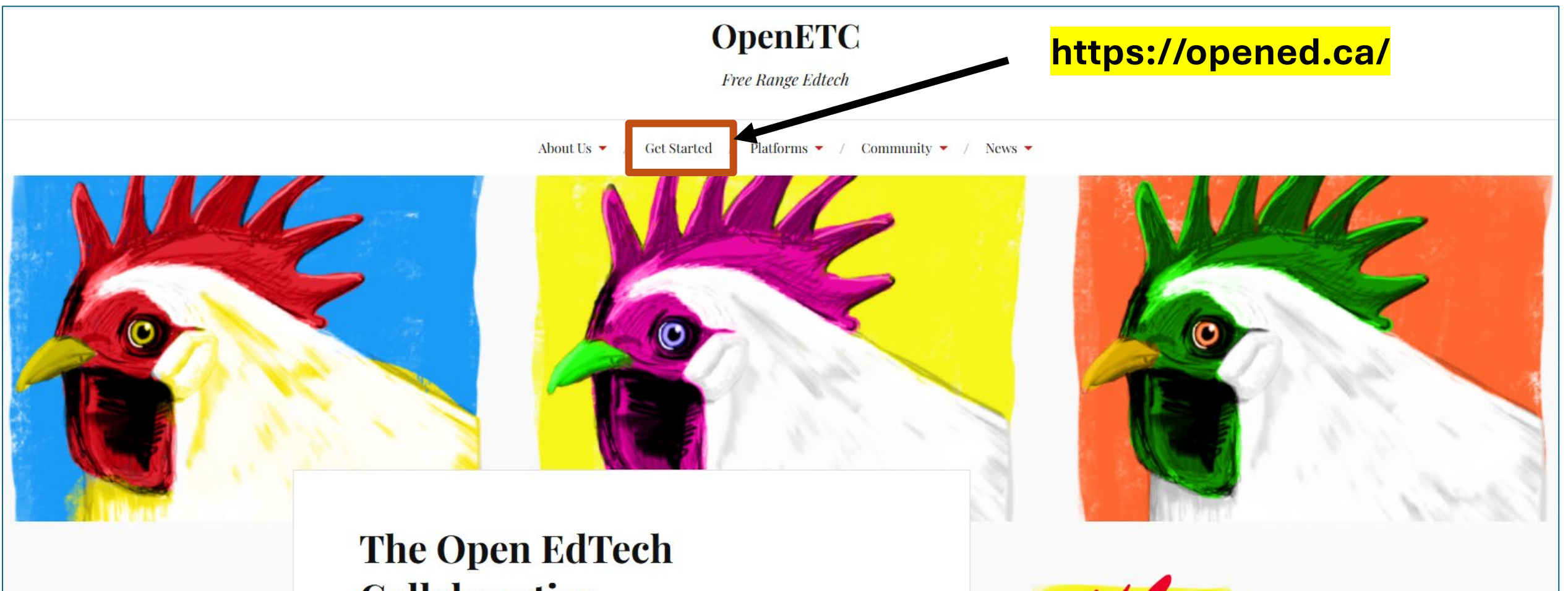

# Collaborative

**Contributions, not contracts** 

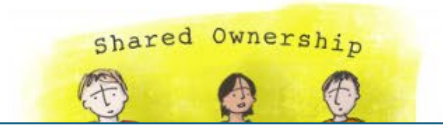

The OpenETC is a community of educators, technologists, and designers sharing their expertise to

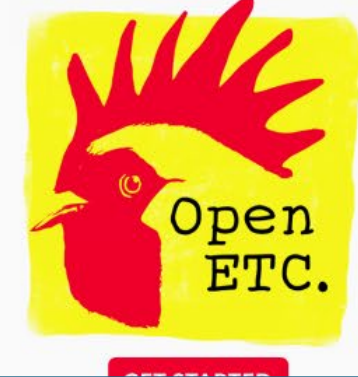

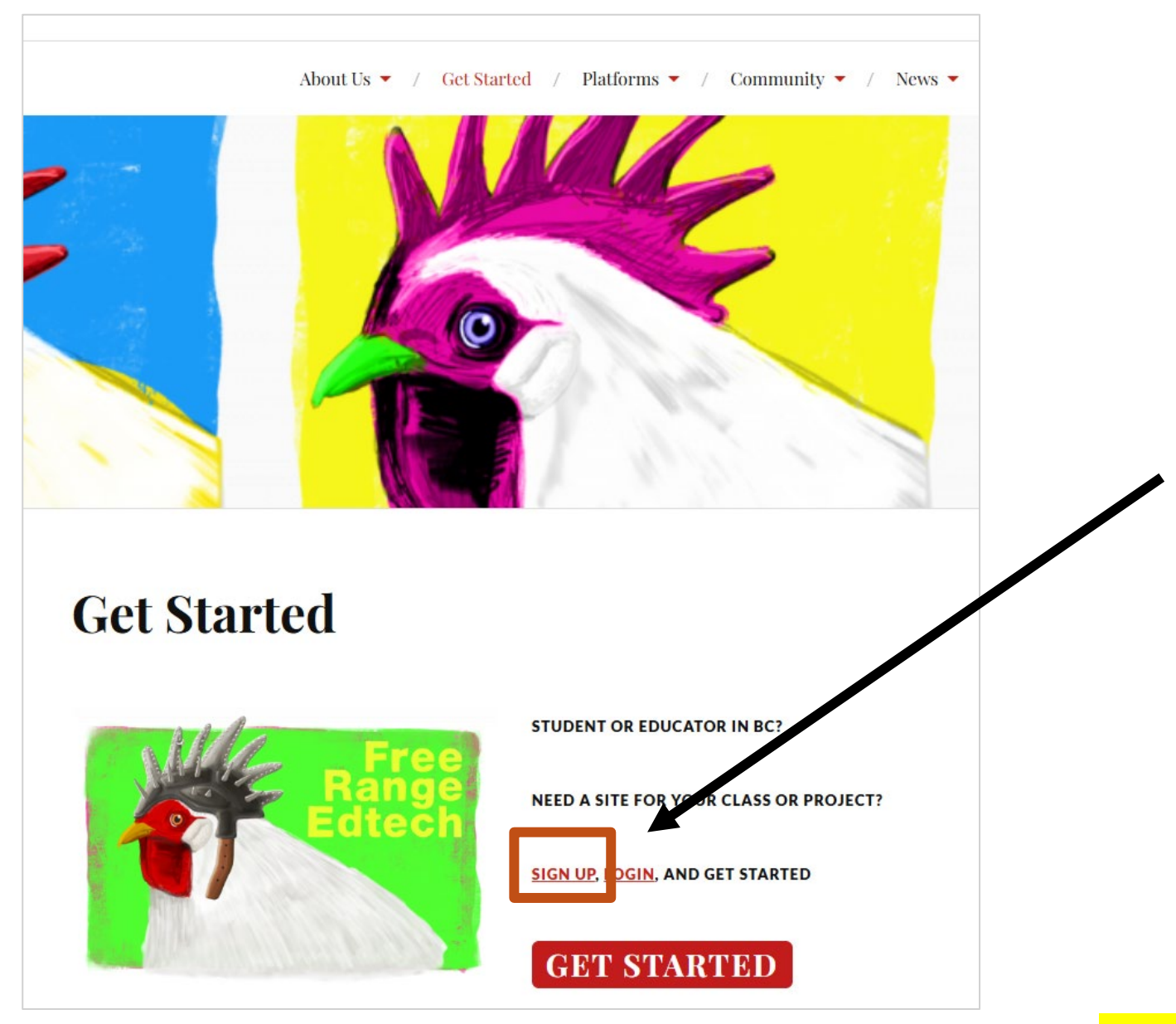

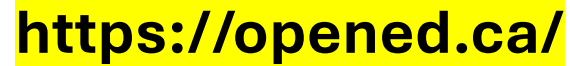

How to create an account and/or get a site

#### Step 1: create a Opened login account

If you already have an account on any opened site, please <u>login</u> and then return to this page.

Note: you must use your institutional email address to create an account login.

#### Step 2: create a Opened site

Select a site name, you do not have to accept a suggested sitename, you can use your own, but follow the naming restrictions carefully.

Carefully select the template that you wish your site to be based upon. (If this site is for a course you are taking the template name will likely have been provided to you by your instructor.)

Select your privacy options.

Get your own OpenETC Wordpress account in seconds

Username:

#### firstnamelastname

(Must be at least 4 characters, lowercase letters and numbers only.)

Email Address:

#### first.last@nic.bc.ca

Your registration email is sent to this address. (Double-check your email address before continuing.)

CREATE A SITE OR ONLY A USERNAME:

○ Give me a site!

Just a username, please.

NEXT

# https://opened.ca/

Search engines are internet sites such as Google

Send <u>ctli@nic.bc.ca</u> an email that you have a username and want to be added to the NIC H5P Studio Space → we just need your NIC email and we'll add you. An email will come for confirmation.

| Ø        | 촮 My Sites 🛛 🕆 | NIC H5P Studio Space 🔎 0 🕂 New                                                                                                    |
|----------|----------------|----------------------------------------------------------------------------------------------------|
| <b>æ</b> | Dashboard      | Add New User                                                                                                    |
| ォ        | Posts          | Add Existing User                                                                                                    |
| 91       | Media          | Enter the email address of an existing user on this network to invite them to this site. That person will be sent an email asking them to confirm the invite. |
|          | Pages          |                                                                                                    |
| •        | Comments       | Email first.last@nic.bc.ca                                                                                                    |
| >>       | Appearance     | Role Author V                                                                                                    |
| ý        | Plugins        |                                                                                                    |
| •        | Users •        | Add Existing User                                                                                                    |

### NIC H5P Studio Space

# https://nich5pstudio.opened.ca/

Welcome to the Studio

# Welcome to the Studio

#### We're excited to introduce you to the \*\*NEW\*\* NIC H5P Studio WordPress site!

Here, you'll find a variety of interactive H5P content to enhance your students' learning experience.

To help you get started, we've provided easy-to-follow instructions below on how to navigate the site and make the most of its features.

1. In the skinny black bar across top of page, find the small white words NIC H5P Studio Space + Dashboard - select

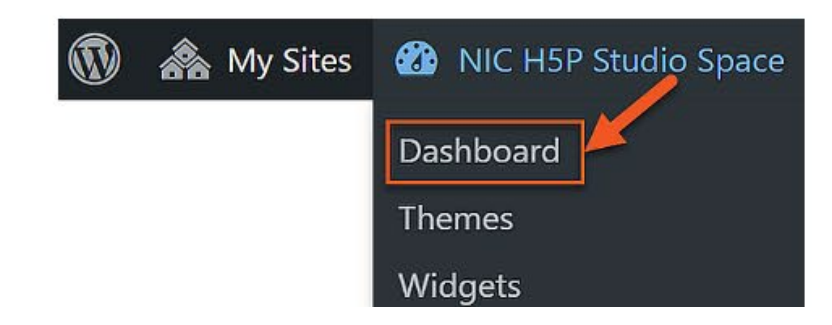

Webpage